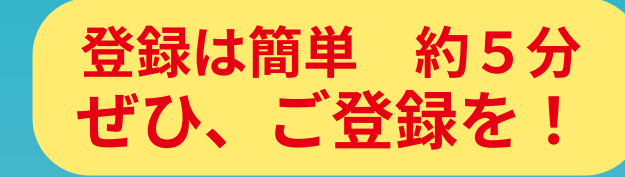

# はじめまして。 健康的な生活習慣=「健康リズム」が 自然と身に付くアプリ

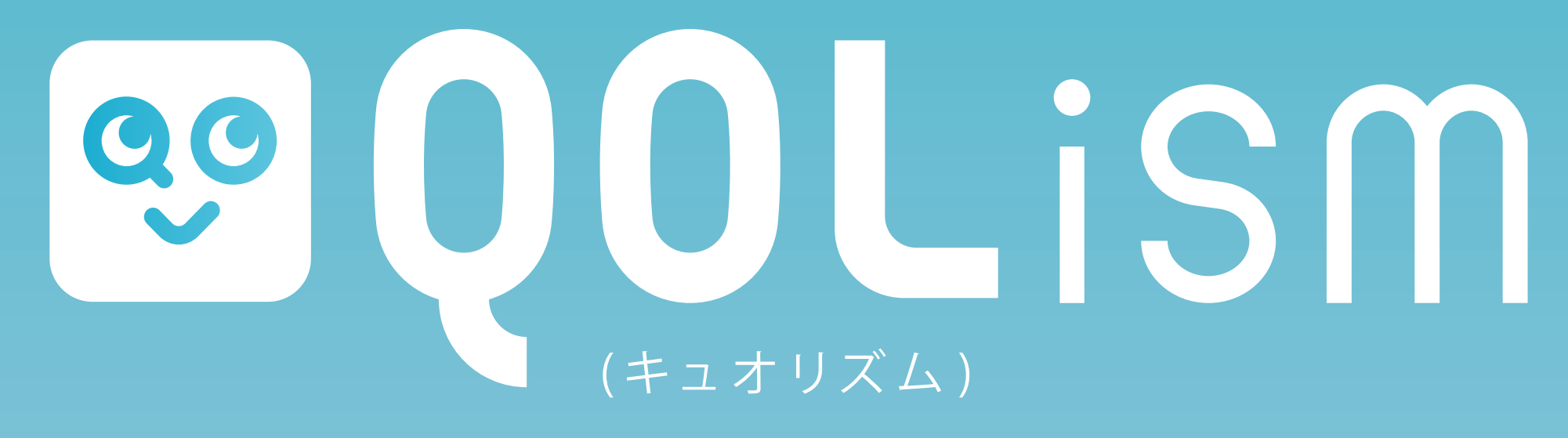

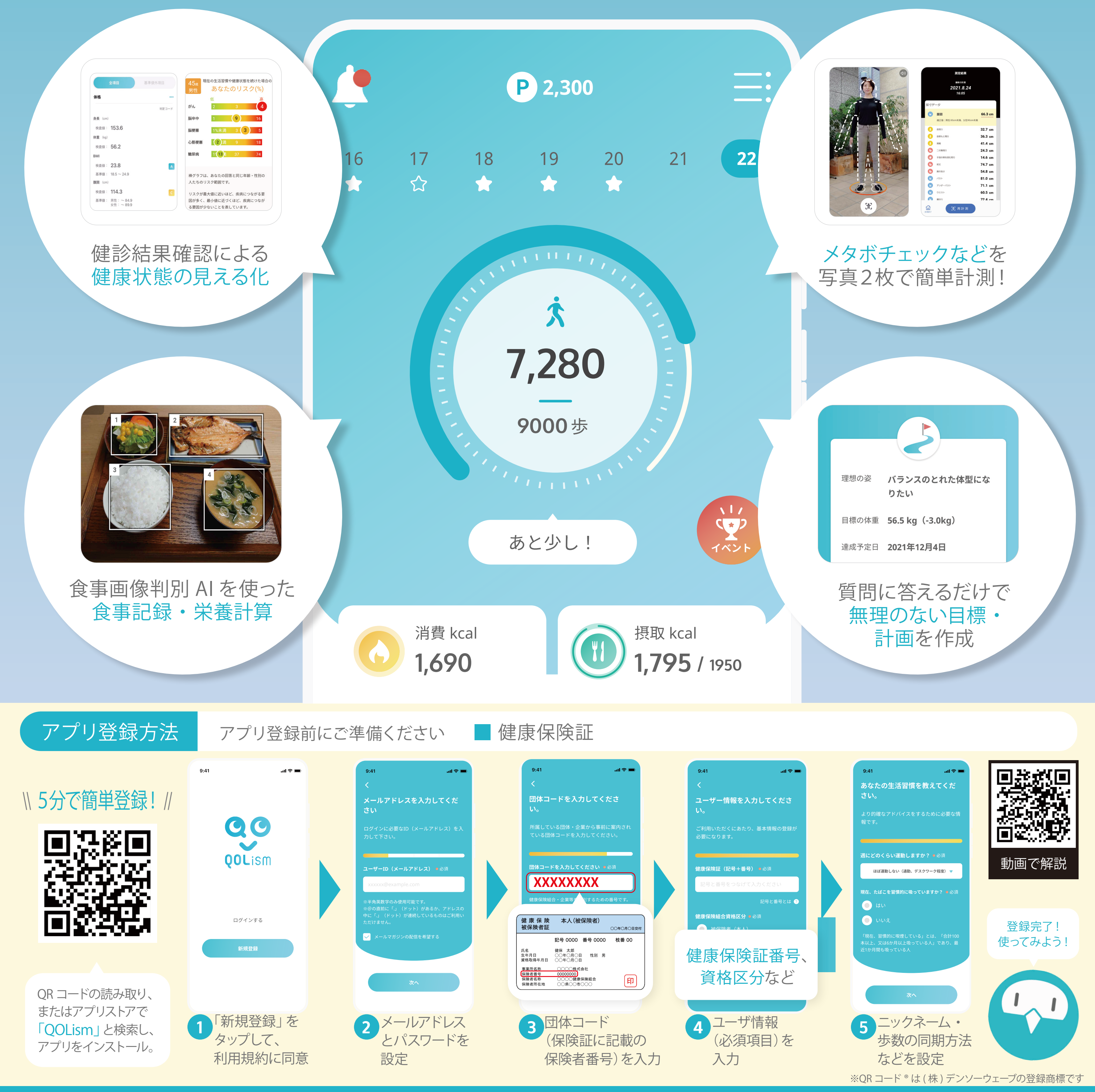

**QOL**ead

【お問合せ】株式会社QOLead 保健支援事業担当

qolism.info@qolead.com

## 健康増進アプリ QOLiSM アプリを初めて利用する方へ

#### ダウンロード

#### 推奨利用環境について

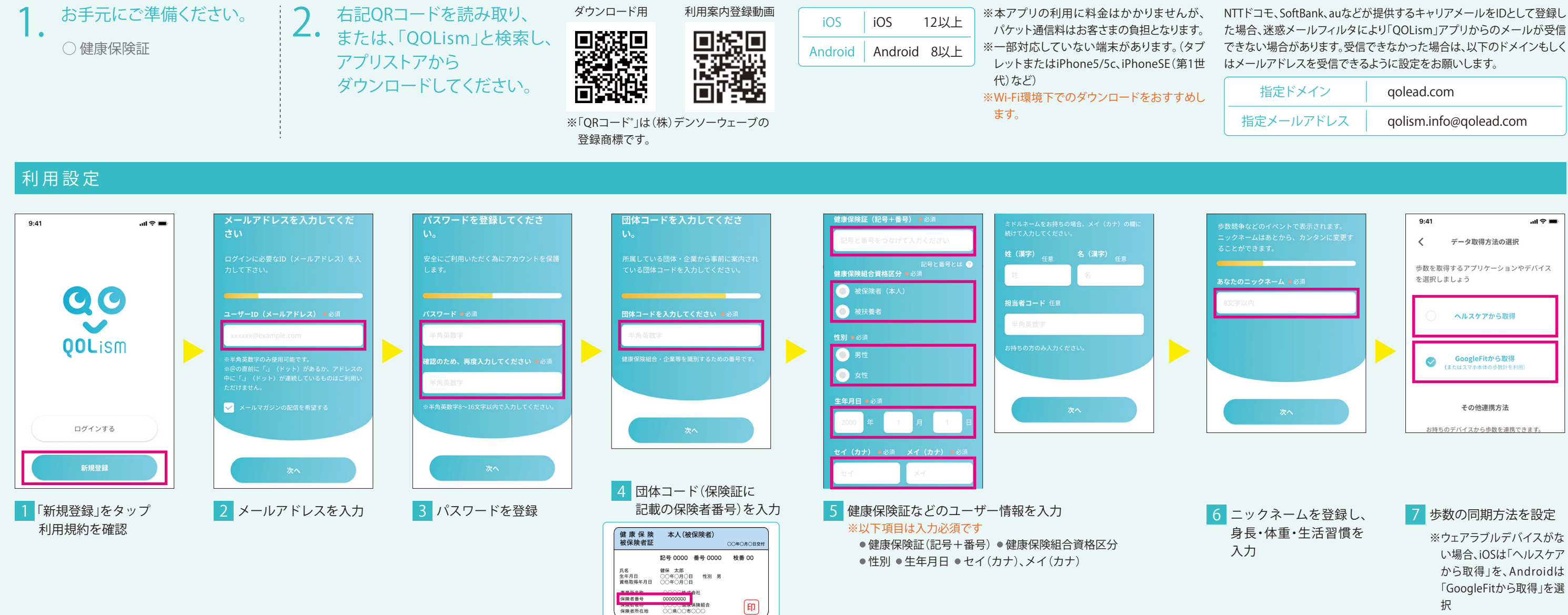

困ったときは… トップ画面右上のメニューから「FAQ」を選択すると、アプリ内のコンテンツの使い方やよくある質問などをご覧になれます。

### Q 歩数計・ウェアラブルデバイスを連携できますか?

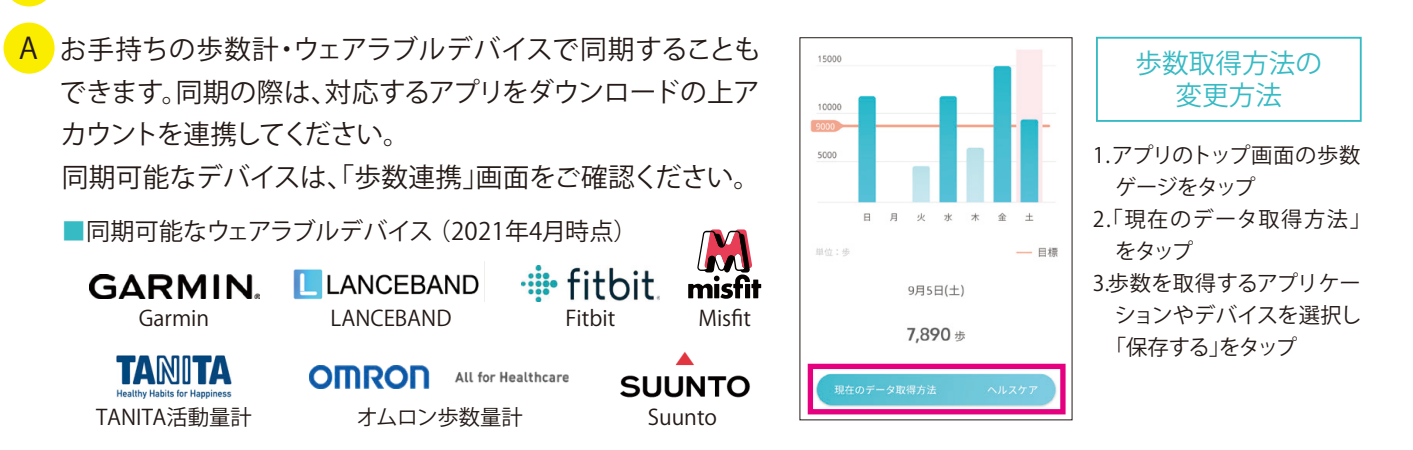

#### キャリアメール受信許可設定について

| 指定ドメイン    | qolead.com             |
|-----------|------------------------|
| 指定メールアドレス | qolism.info@qolead.com |